# HƯỚNG DẪN ĐĂNG KÝ VÀ THAM GIA CUỘC THI

#### Lưu ý:

Thí sinh cần đăng ký tài khoản trên hệ thống trước khi thi để được chấm bài thi và chấm giải.

### I. ĐĂNG KÝ TÀI KHOẢN

Bước 01: Đăng nhập vào website: matsanghochay.moet.gov.vn

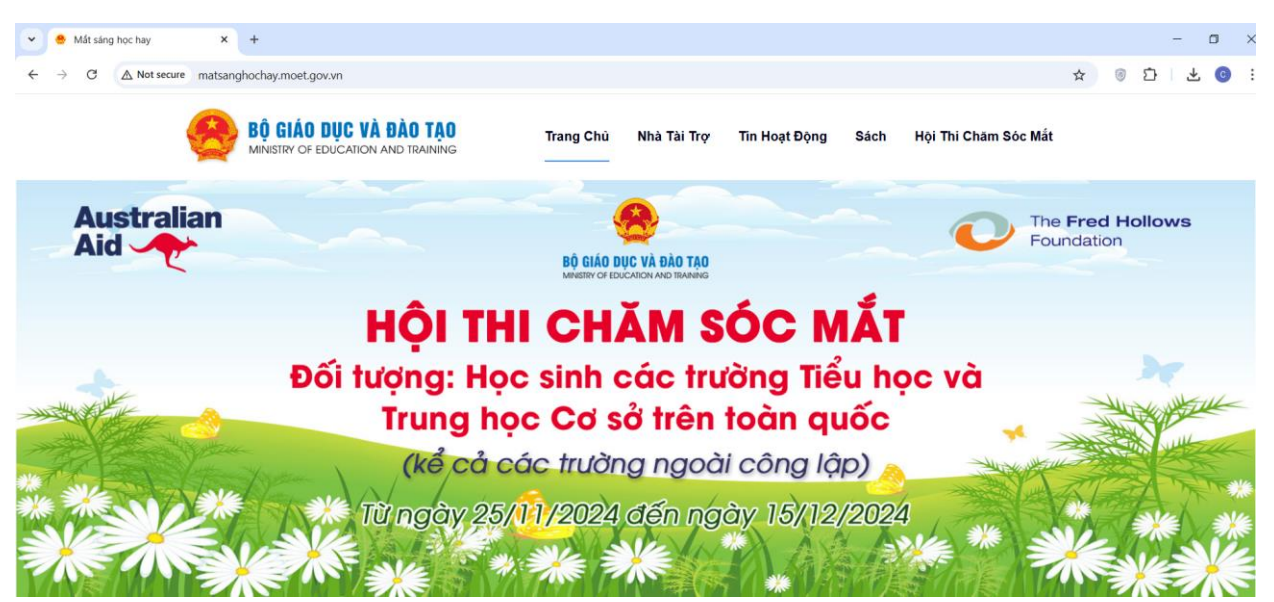

Bước 02: Chọn vào mục "Hội thi Chăm sóc mắt" để vào trang thi.

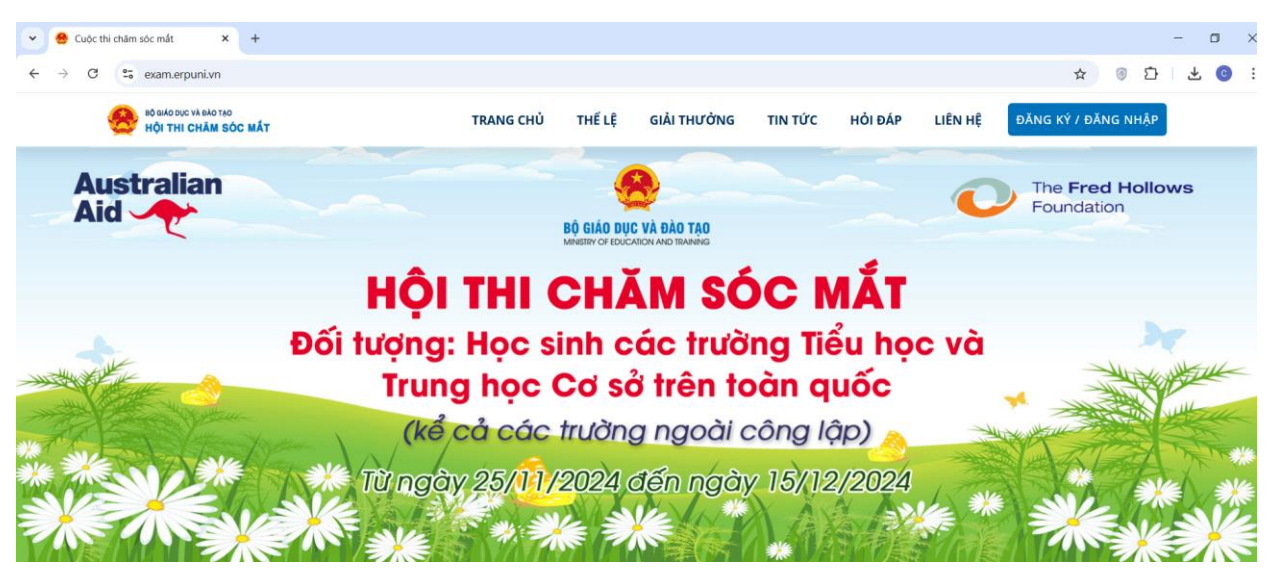

**Bước 03:** Chọn vào mục "Đăng ký/Đăng nhập" rồi chọn **Đăng ký** để đăng tài khoản.

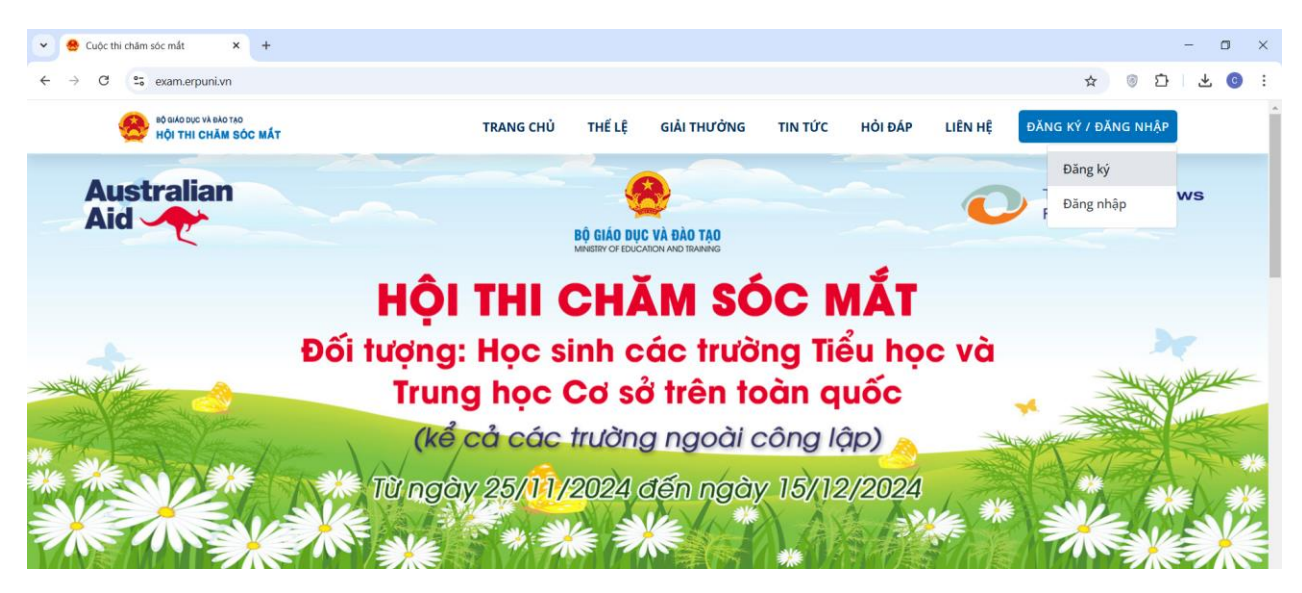

#### Có 03 cách thức đăng ký tài khoản:

- 1. Đăng ký bằng Email bất kỳ (hệ thống gửi email tới địa chỉ đã đăng ký yêu cầu xác thực tài khoản)
- 2. Đăng ký qua Gmail
- 3. Đăng ký qua Zalo

#### Sau đây Ban tổ chức hướng dẫn chi tiết cách đăng ký như sau:

### 1. Đăng ký bằng email bất kỳ

**Bước 1:** Tại màn hình đăng ký tài khoản thí sinh nhập thông tin: địa chỉ email *(lưu ý nhập địa chỉ email chính xác để hệ thống gửi thông tin xác nhận tài khoản)*, đặt mật khẩu đăng nhập, nhập lại mật khẩu. Sau khi nhập thông tin nhấn **Đăng ký** 

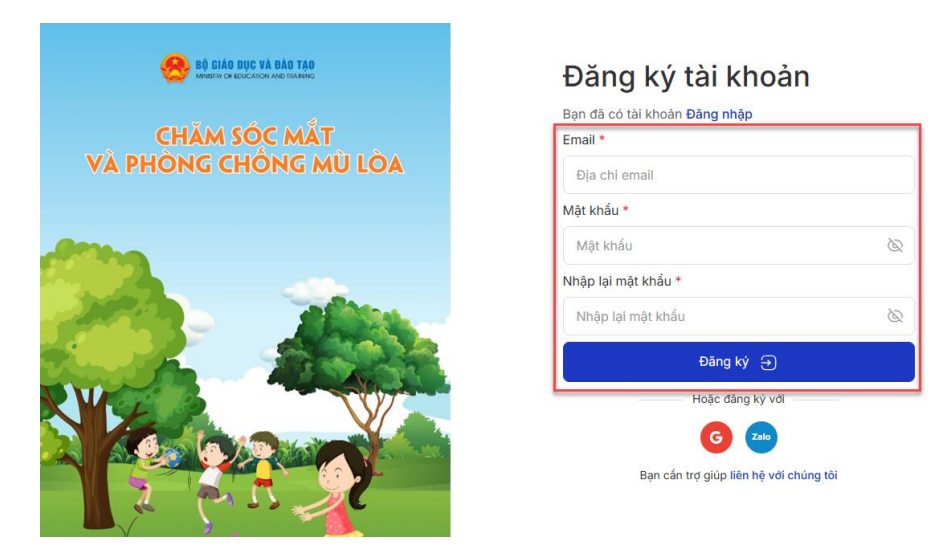

Hình ảnh minh họa

**Bước 2:** Sau khi nhấn Đăng ký hệ thống hiển thị thông báo xác thực tài khoản qua email đã đăng ký.

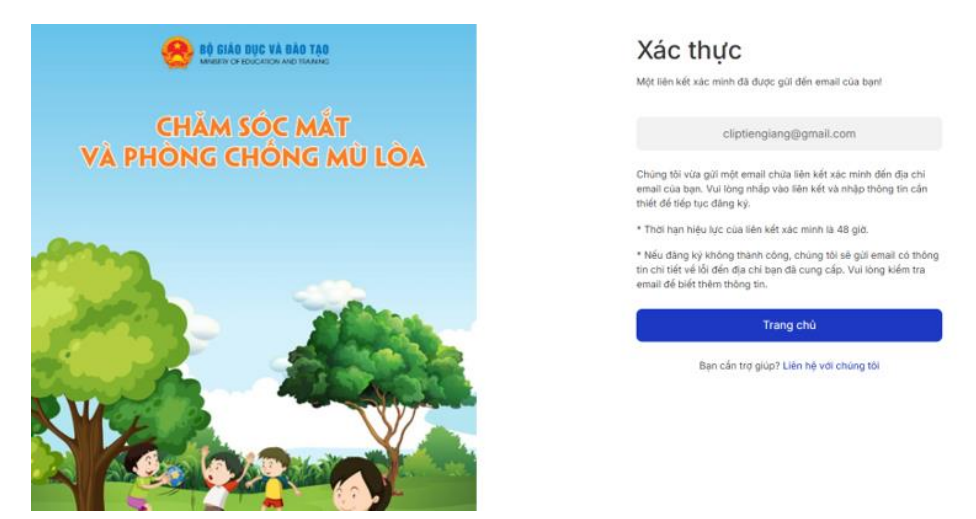

Hình ảnh minh họa

**Bước 3:** Thí sinh đăng nhập vào email đã đăng ký kiểm tra hộp thư đến và xác nhận tài khoản theo hướng dẫn trong email (*trường hợp không nhận được email trong hộp thư đến vui lòng kiểm tra trong mục thư rác*).

| Xác nhận email của bạn!                                                                                                    |
|----------------------------------------------------------------------------------------------------|
| Mắt Sáng Học Hay Xin Chào!                                                                                                    |
| Bạn vừa yêu cầu Đảng ký tài khoản trên <u>exam erpuni vn</u> .<br>Nếu bạn là người gứi yêu cầu này, vui lòng <mark>Click vào đây</mark> để xác nhận địa chỉ email. |
| Vui lòng KHÔNG chia sẻ mã này cho bất kỳ ai dưới bất kỳ hình thức nào!<br>Nếu bạn không gửi bất cứ yêu cầu Đảng kỳ tài khoản, bạn có thể bỏ qua email này.         |
| Trân trọng!                                                                                                    |
| * Email sẽ hết hạn trong vòng 48 giờ.                                                                                                    |
| Vui lòng không trá lời email này.                                                                                                    |

### Hình ảnh minh họa

**Bước 4:** Sau khi click vào link xác nhận sẽ xuất hiện hộp thoại "Xác thực tài khoản email" như vậy là đã đăng ký thành công.

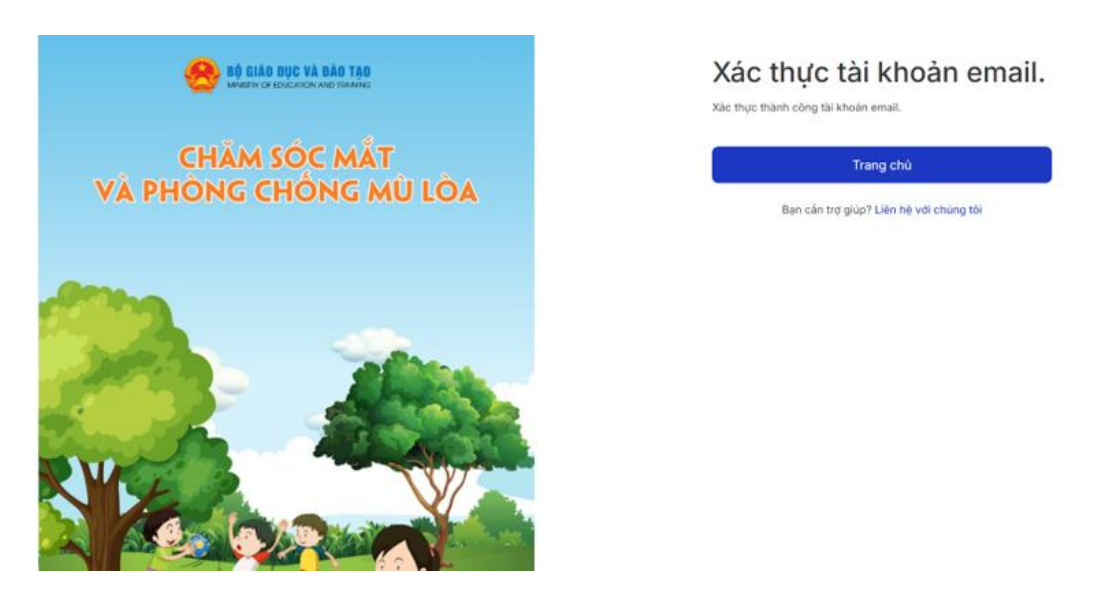

Hình ảnh minh họa

# 2. Đăng ký bằng Gmail

Bước 1: Tại màn hình đăng ký tài khoản nhấn và chọn biểu tượng <sup>©</sup> để đăng ký.

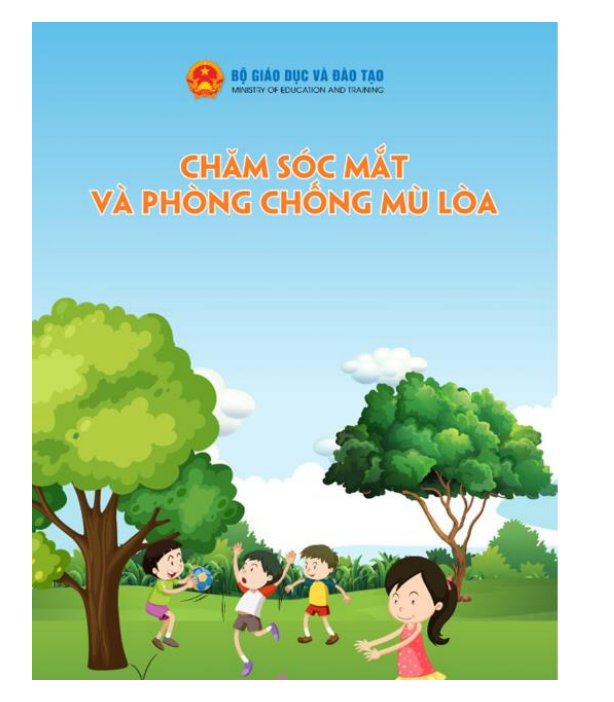

# Đăng ký tài khoản

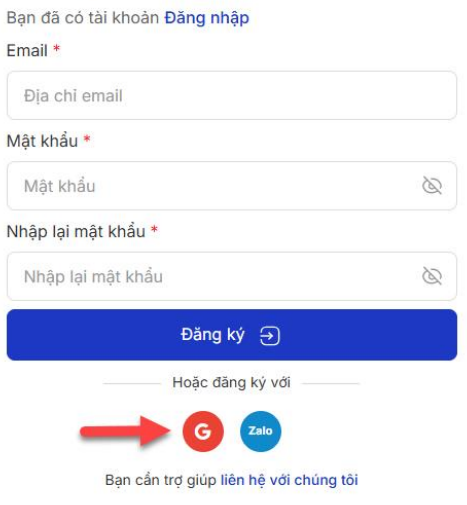

Hình ảnh minh họa

**Bước 2:** Hiển thị hộp thoại, thí sinh nhập địa chỉ gmail đăng ký và nhấn tiếp tục.

| G Sign in with Google               |                                                                                                    |
|-------------------------------------|----------------------------------------------------------------------------------------------------|
| Sign in<br>to continue to erpuni.vn | Forgot email?                                                                                         |
|                                     | Before using this app, you can review erpuni.vn's <b>privacy policy</b> and <b>terms of service</b> . |
|                                     | Create account Next                                                                                   |

Hình ảnh minh họa

Bước 3: Hộp thoại hiển thị nhấn tiếp tục.

| Sign in to erpuni.vn   | By continuing, Google will share your name, email address, language<br>preference, and profile picture with erpuni.vn. See erpuni.vn's Privacy Policy<br>and Terms of Service, |  |
|------------------------|----------------------------------------------------------------------------------------------------|--|
| Ip3photodn@gmail.com ▼ | You can manage Sign in with Google in your Google Account.                                                                                                    |  |
|                        |                                                                                                    |  |
|                        |                                                                                                    |  |

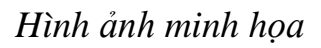

### 3. Đăng ký bằng Zalo

Bước 1: Tại màn hình đăng ký tài khoản nhấn và chọn biểu tượng 😁 để đăng ký.

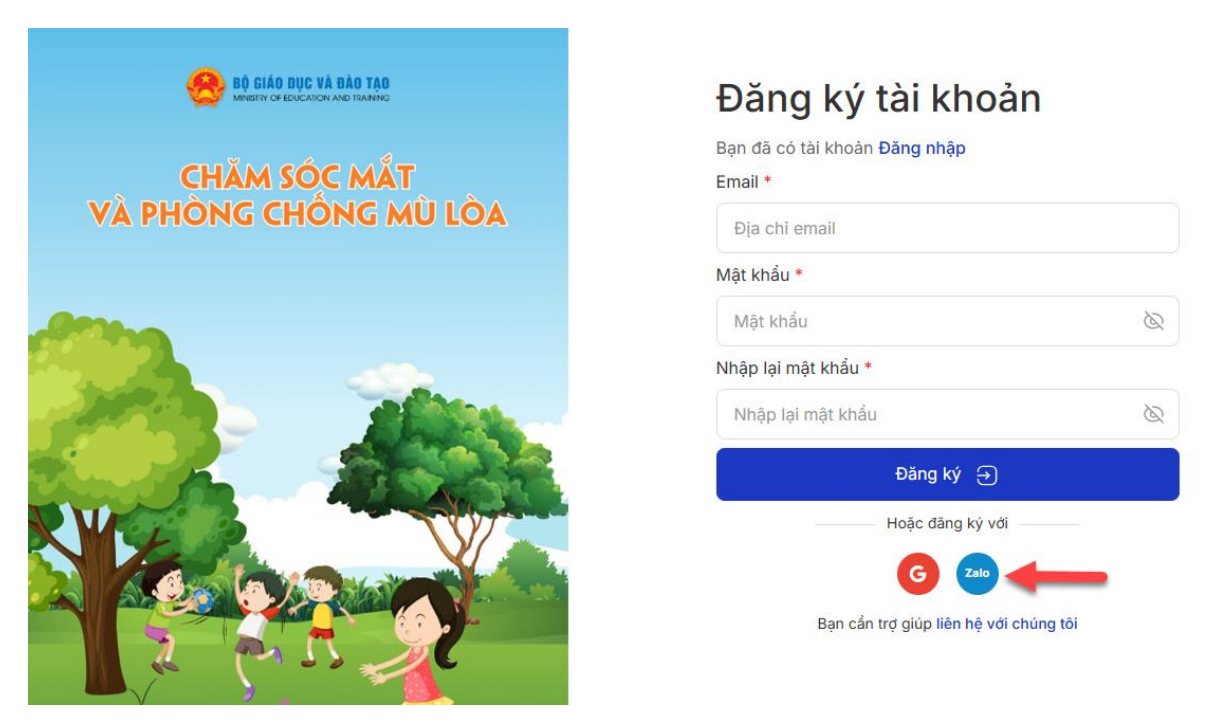

#### Hình ảnh minh họa

**Bước 2:** Trường hợp hiển thị hộp thoại yêu cầu cho phép truy cập thông tin zalo thí sinh nhân "Tôi đồng ý" rồi chọn "Cho phép" để tiếp tục để đăng ký thành công qua zalo.

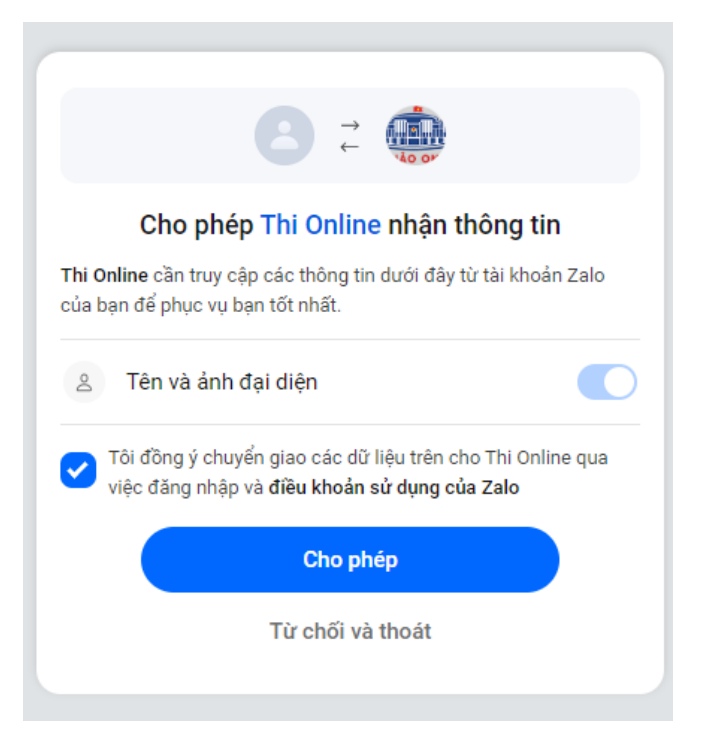

### Hình ảnh minh họa

#### II. THAM GIA THI

**Bước 1:** Để tham gia cuộc thi thí sinh đăng nhập vào tài khoản đã đăng ký trước đó. Sau khi đăng ký thành công thí sinh vào cuộc thi và chọn cấp học tương ứng chọn **Tham gia**.

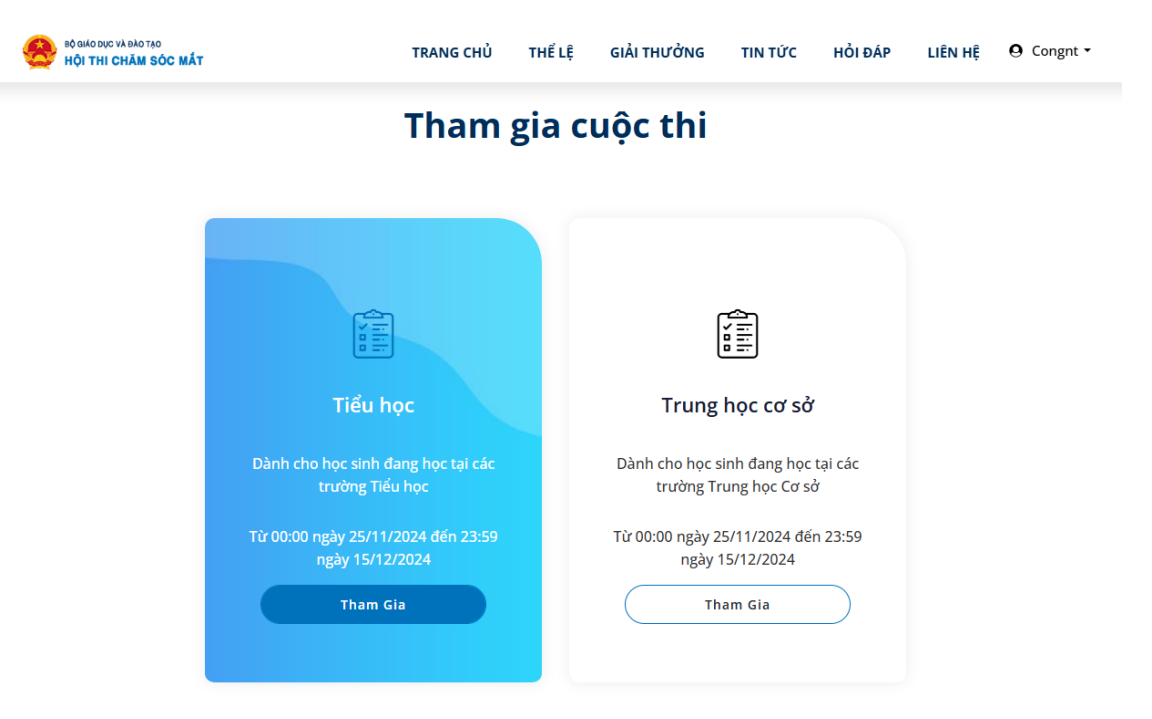

### Hình ảnh minh họa

**Bước 2:** Thí sinh nhập đầy đủ thông tin theo yêu cầu (*các thông tin dấu \* là thông tin yêu cầu bắt buộc*) sau đó nhấn "Vào thi".

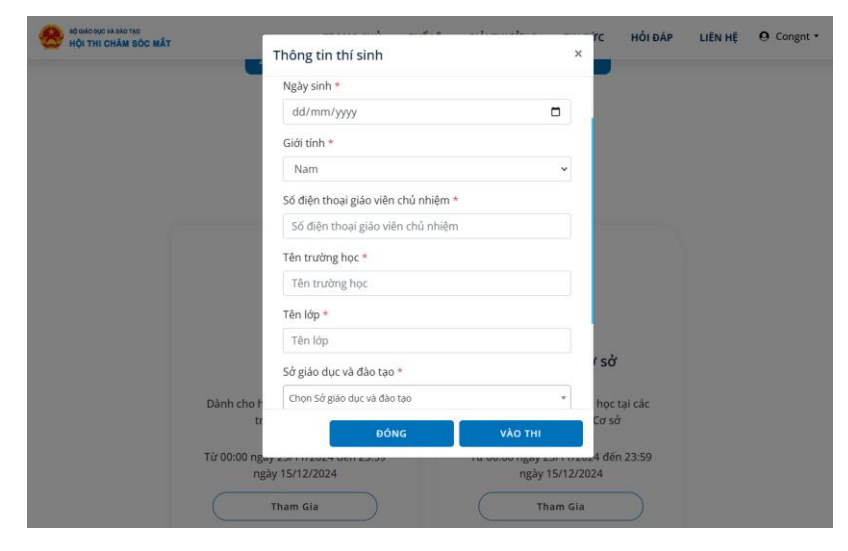

Hình ảnh minh họa

Khi vào cuộc thi sẽ hiển thị câu hỏi, thời gian còn lại và bảng số câu hỏi. Làm đến câu nào hệ thống sẽ đánh dấu câu làm đến đó. Câu nào làm rồi sẽ đánh dấu màu đỏ, câu nào chưa làm sẽ là màu trắng, câu nào đang làm sẽ là màu xanh. Khi làm đến câu cuối cùng sẽ xuất hiện hội thoại "**Xác nhận nộp bài**". Nếu thí sinh chưa làm xong hoặc muốn thay đổi đáp án của các câu đã trả lời khi vẫn còn thời gian thi thì bấm "**Không**". Nếu không muốn thay đổi thì sẽ bấm "**Có**". Để thay hoặc hoàn thiện các câu hỏi chưa trả lời khi còn thời gian thì thí sinh vào câu hỏi muốn thay đổi/hoàn thiện để chọn đáp án. Khi chỉnh sửa/hoàn thiện xong thí sinh chọn "**Nộp bài**" rồi chọn "**Có**" để xác nhận nộp bài và hoàn thành cuộc thi.

| CUỘC T<br>Mắt sá                                                                                                    | Xác nhận nộp bài ×                                                           | 27 Phút 14 Giảy                          |
|----------------------------------------------------------------------------------------------------|------------------------------------------------------------------------------|------------------------------------------|
| Câu hỏi 30: Tư thế ngồi học đúng là:<br>A. Không củi mặt sát xuống bản<br>C. Khoảng cách từ mát đến vớ là 30cm-35cm | Đã đến câu cuối cùng. Bạn có muốn nộp bải?<br>Không Có<br>D. Tất cả đều đúng | NỘP BẢI<br>1 2 3 4 5 6<br>7 6 9 10 11 12 |
| Cau tep                                                                                                    |                                                                              | 19 20 21 22 23 24<br>23 26 27 23 29 39   |

**Bước 3:** Sau khi nộp bài, kết thúc bài thi hệ thống sẽ hiển thị thông báo số câu hỏi của thí sinh đã làm.

| CUỘC T<br>Mắt sả                                                                      | HI TRƯC TUYẾN<br>Hoàn thành bài thi                                | 23 Phút V Thông bảo *                                                                              |
|---------------------------------------------------------------------------------------|--------------------------------------------------------------------|----------------------------------------------------------------------------------------------------|
| Câu hỏi 9: Tật khúc xạ phổ biến nhất hiện nay<br>A. Loạn thị<br>C. Cận thị<br>Câu tếp | Bạn đã hoàn thành 30 / 30 câu<br>Quay lại trang chủ<br>D. Viễn thị | NOP BAI<br>1 2 3 4 5 6<br>7 8 2 10 11 2<br>3 14 15 16 17 8<br>9 20 21 22 23 24<br>5 26 27 28 29 90 |